## 入試成績の閲覧マニュアル(PDF)

※一般選抜の出願時に「入試成績開示申請」を行った方のみ、閲覧することが できます。

①インターネット出願サイト(<u>https://e-apply.jp/ds/tottori-u</u>/)にアクセスし、出願の際に作成したマイページにログインしてください。

| C https://e-apply.jp/ds/tottori | +<br>u/                       |             |                         |                          | A* & C        | 1) (≅ | -                   | 0<br> | ×      |
|---------------------------------|-------------------------------|-------------|-------------------------|--------------------------|---------------|-------|---------------------|-------|--------|
| S 鳥取大学<br>Tottori University    |                               |             |                         |                          | マイページ登録       | Ð     | ゆイン                 | Î     | Q<br>💡 |
| то                              | 募集要項                          | <b>非前準備</b> | お支払い方法                  | お問い合わせ                   | 個人情報の取り扱いについて |       |                     | _     | 6<br>6 |
|                                 | 鳥取大学                          |             | ネット出<br>SITY / INTERNE  | い<br>原サイ<br>T APPLICATIO |               |       |                     |       | +      |
|                                 | 入試日程はこちら                      |             |                         |                          |               |       |                     |       |        |
|                                 | インターネット出版が初めての方はこち<br>マイベージ登録 | 6           | 展にマイページ登録済みの方はこち<br>ジクイ | 6<br>>                   |               |       | Fry<br>Chat<br>with |       | \$     |

②ログイン後、「出願申込一覧」から該当の入試区分について、「出願申込を 確認する▼」をクリックしてください。

|                | shield for an error of my hadel roly |          |                |                      |        |               | 911 |
|----------------|--------------------------------------|----------|----------------|----------------------|--------|---------------|-----|
|                |                                      |          | テストサイトプレピュー 確認 | 日時: 2024/03/21 16:00 |        |               | 職工  |
| 大学<br>iversity |                                      |          |                |                      |        | マイページ登録情報     | Bos |
|                | マイページTOP                             | 發集要項     | 事前非備           | お支払い方法               | お問い合わせ | 個人情報の取り扱いについて |     |
| ● マ<br>鳥取フ     | イページ<br><sup>大学へょうこそ</sup>           |          |                |                      |        |               |     |
|                |                                      | 出願申込一覧   |                |                      |        |               |     |
|                | #                                    | 職手続きを行う  | >              |                      |        |               |     |
|                |                                      |          |                |                      |        | 出願中込確定        |     |
|                | 支払日時:                                | 202      | 4/03/21 15:58  |                      |        |               |     |
|                | 受付番号:                                | 238      | 159378219      |                      |        |               |     |
|                | 入國運分:                                | -6       | 細胞 肌利白栓        |                      |        |               |     |
|                |                                      | 出話書加等(PC | 9)<br>#2/15/   | Ling to              |        |               |     |
|                |                                      |          |                |                      |        | 出版中区高定        |     |
|                |                                      |          | 3/12/12 20-12  |                      |        |               |     |
|                | 支払日時:                                | 202      | Wall at Lorat  |                      |        |               |     |

③「令和6年度一般選抜の成績開示」が表示されますので、試験成績を確認し てください。

| y × +                                                                 |              |      |     |   | - 0            | × |
|-----------------------------------------------------------------------|--------------|------|-----|---|----------------|---|
| 2. rehearsal.e-apply.jp/ds/tottori-u/mypage/top/                      |              | ©u ( | @ ☆ | Ð | •              | : |
|                                                                       |              |      |     |   |                | 1 |
| 令和6年度一般選抜の成績開示                                                        |              |      |     |   |                | ł |
| 斜人成結を下足のとおり開示します。<br>注)) 成績は合称将定に利用した数料・料目のみ表示<br>注)) 得点は本字の配点に換算したもの |              |      |     |   |                | 1 |
| 氏名                                                                    | 鳥大 太郎        |      |     |   |                |   |
| 受験番号                                                                  | 0000001      |      |     |   |                |   |
| 試験日程名                                                                 | 前期日程         |      |     |   |                |   |
| 学部名                                                                   | 地域学部         |      |     |   |                |   |
| 学科等名                                                                  | 地域学科 地域創造コース |      |     |   |                |   |
| I. 大学入学共通テスト                                                          |              |      |     |   |                |   |
| 科目名(国語)                                                               | 围語           |      |     |   |                |   |
| 得点(国語)                                                                | 200          |      |     |   |                |   |
| 科目名(地歴公民第1解答科目)                                                       | 世界史B         |      |     |   |                |   |
| 得 点(地歴公民第1解答科目)                                                       | 100          |      |     |   |                |   |
| 科目名(地歴公民第2解答科目)                                                       | 現代社会         |      |     |   |                |   |
| 得 点(地歴公民第2解答科目)                                                       | 100          |      |     |   |                | 間 |
| 科目名(数学①)                                                              |              |      | 6   | 9 | hat<br>with us |   |
|                                                                       |              |      |     |   |                | ٣ |

以上